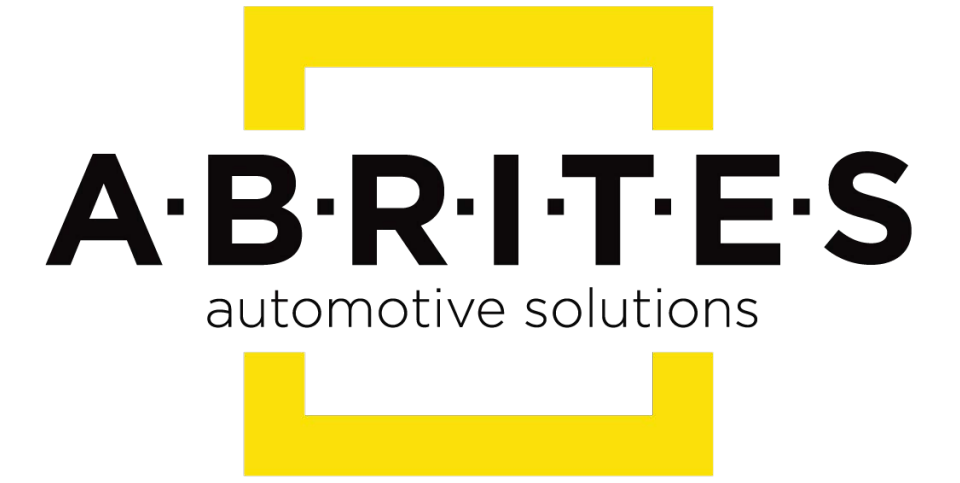

# Achieve the impossible

## Abrites Diagnostics for Opel/ Vauxhall <u>User Manual</u>

Version: 2.0

www.ABRITES.com

|            | List of r | evisions       |          |
|------------|-----------|----------------|----------|
| Date       | Chapter   | Description    | Revision |
| 02.10.2015 | ALL       | Total revision | 2.0      |

- 1. Introduction
- 2. Using the Abrites diagnostics for Opel/ Vauxhall
- 2.1 Module Identification
- 2.2 Read and Clear Diagnostic Trouble Codes
- 2.3 Live Data Display
- 2.4 Engine Oil Change Reset
- 2.5 Security access and ID change
- 3. Special Functions
- 3.1 PIN Code Reading and Key Management
- 3.2 Calibration
- 3.3 Reading and updating Configuration Data
- 3.4 ECU Flasher
- 3.5 Radio Code
- 3.6 Airbag
- 3.7 Dump tool

#### 1. Introduction

"Abrites Diagnostics for Opel/Vauxhall" is a Windows PC based diagnostic software for Opel Vauxhall vehicles. With the help of this software you can perform complete diagnostic operations of all vehicles.

For proper operation of your diagnostic software you will need a corresponding interface for connection between your PC and vehicle named "AVDI".

AVDI is an interface produced by Abrites Ltd. intended to act as an interface between the PC and the electronic control units.

AVDI should be used with ABRITES software produced by Abrites Ltd.

ABRITES is a trade mark of Abrites Ltd.

#### 2. Using the Abrites diagnostics for Opel/ Vauxhall

The Abrites diagnostics for Opel Vauxhall is installed together with the rest of the Abrites diagnostic software applications as a part of the Abrites diagnostic suite provided to the user via email. The user can start the software by clicking on the appropriate icon from the Abrites "Quick start" menu. Once the application is started the main software screen will open:

| A AB | RITES Diagnostics for OPEL/Vauxhall 6.7 | AM             | S valid until: 11/25/2015 |          |
|------|-----------------------------------------|----------------|---------------------------|----------|
| #    | All Units                               | Protocol       | VIN                       | <u> </u> |
| 11   | Engine Control Module                   | KWP            |                           |          |
| 11   | Engine Control Module                   | CAN            |                           | Previous |
| 18   | Transmission Control Module             | CAN            |                           | Trevious |
| 18   | Transmission Control Module             | CAN            |                           |          |
| 18   | AF 13-II/17/20/22                       | KWP            |                           | <b></b>  |
| 18   | AR 25/35                                | KWP            |                           | Open     |
| 19   | SLM (Shift Lever Module)                | CAN            |                           |          |
| 1A   | Rear Differential Clutch Control Module | CAN            |                           |          |
| 20   | ABS-2E                                  | KWP            |                           | Next     |
| 21   | ABS-5.3                                 | KWP            |                           |          |
| 21   | ABS 415                                 | KWP            |                           |          |
| 26   | Engine Cooling Module                   | KWP            |                           |          |
| 26   | Body Control Module                     | KWP            |                           |          |
| 26   | Body Control Module                     | CAN            |                           | Options  |
| •    |                                         |                |                           |          |
| <    | All Units >                             | 🥽 Vehicle Sele | ction                     | tions    |

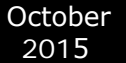

This is the main screen of the software and it shows all the navigation buttons as well as the ones for vehicle selection, scanning and general diagnostic trouble code (DTC) clearing. Once the Diagnostics is connected to the vehicle and the scanning of the available modules is performed the existing modules for the particular car will be displayed :

| C | ABI        | RITES Diagnostics for OPEL/Vauxhall 6.7 | Days             | untill HW synchronization: 24 |            |
|---|------------|-----------------------------------------|------------------|-------------------------------|------------|
|   | #          | Scanned Units                           | Protocol         | VIN D'                        | TC         |
|   | 11         | Engine Control Module                   | CAN HS           | W0LJC7EL9DB: 3                | 8          |
|   | 40         | Body Control Module                     | CAN H            | W0LJC7EL9DB: 3                | 0 Previous |
|   | 60         | Instrument Cluster                      | CAN LS           | W0LJC7EL9DB: 2                |            |
|   | 99         | HVAC Control Module                     | CAN LS           | W0LJC7EL9DB: . 1              | 9          |
|   | вв         | Parking Assist Control Module           | CAN LS           | W0LJC7EL9DB: 1                | o 🖕        |
|   |            |                                         |                  |                               | Open       |
|   |            |                                         |                  |                               |            |
|   |            |                                         |                  |                               | Next       |
|   |            |                                         |                  |                               | INCAL      |
|   | <b>a</b> 1 | /ehicle Selection                       |                  |                               |            |
|   | -Cur<br>Ma | rent context<br>ske Opel/Vauxhall ▼     | P<br>n for Units | Clear all DTCs                | Options    |
|   | Mo         | odel < Scan Result > ▼                  |                  |                               | Exit       |

This screen will display all the modules that are installed in the vehicle, as well as the protocols they use for communication, their VIN numbers and the number of diagnostic trouble codes (DTC) in each electronic module. The options here will allow you to clear all the diagnostic codes automatically for all units.

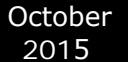

#### 2.1 Module Identification

Once a single module is selected (using a double click from the diagnostic menu) the menu for this specific module is displayed:

| ingine Control Module                                                                                                    |                                                                                                  |                                                                                    |                       |                                |           |
|----------------------------------------------------------------------------------------------------|--------------------------------------------------------------------------------------------------|------------------------------------------------------------------------------------|-----------------------|--------------------------------|-----------|
| Hardware Key Num<br>System Identific<br>Programming Date<br>ECU Diagnostic A                                                            | uber: F<br>sation: D<br>set 2<br>uddress: 1                                                      | CI5STN#56<br>ELPH0100<br>5/2/2013<br>1                                             |                       |                                | •         |
| electroni                                                                                                    | .c control unit i                                                                                | dentification                                                                      |                       |                                |           |
| VIN:<br>Part Number:<br>Identifier:<br>Software Version<br>Hardware Key Num<br>System Identific<br>Programming Date<br>ECU Diagnostic F | W<br>5<br>2<br>2<br>2<br>2<br>2<br>2<br>2<br>2<br>2<br>2<br>2<br>2<br>2<br>2<br>2<br>2<br>2<br>2 | 0LJC7EL9:<br>5591709<br>806<br>5591708<br>9CISSTN#56<br>9ELPH0100<br>5/2/2013<br>1 |                       |                                | E         |
| Identification                                                                                                    | Data Display                                                                                     | Change ID                                                                          | Reset Security Code   | Clutch Pedal Position<br>Learn | Clear log |
| Read DTCs                                                                                                    | Custom Request                                                                                   | Security Access                                                                    | Program Security Code |                                | Write log |
| Clear DTCs                                                                                                    | Custom Query                                                                                     | Enter Security Code                                                                | Engine Oil Life Reset |                                | Close     |

The first option from the list of buttons is the identification option. This displays all the relevant data connected to the electronic module including: VIN, part number, ID, software version, date of programming, electronic unit manufacturer and other options.

#### 2.2 Read and Clear Diagnostic Trouble Codes (DTCs)

When selecting the Read DTC button the diagnostic trouble codes from the selected electronic control module are displayed in a list in order to be viewed and analyzed.

| Body Control Module                        |                                                   |                              |                       | ×         |
|--------------------------------------------|---------------------------------------------------|------------------------------|-----------------------|-----------|
| Symptom I<br>Status: H                     | Description: Malf<br>Present                      | unction                      |                       | •         |
| U1534: LIN Bus 3<br>Symptom I<br>Status: H | Lost Communicat:<br>Description: Malfr<br>Present | ion with Device 4<br>unction |                       |           |
| U1538: LIN Bus 3<br>Symptom I<br>Status: H | Lost Communicat.<br>Description: Malf<br>Present  | ion with Device 8<br>unction |                       |           |
| U1540: LIN Bus 4<br>Symptom I<br>Status: H | Lost Communicat<br>Description: Malf<br>Present   | ion with Device 0<br>unction |                       |           |
| U1544: LIN Bus 4                           | Lost Communicat                                   | ion with Device 4            |                       |           |
| Status: P<br>===<br>Total: 17 DTCs f       | Present                                           |                              |                       | E         |
| •                                          |                                                   |                              |                       | *<br>F    |
| Identification                             | Data Display                                      | Change ID                    | Reset Security Code   | Clear log |
| Read DTCs                                  | Custom Request                                    | Security Access              | Program Security Code | Write log |
| Clear DTCs                                 | Custom Query                                      | Enter Security Code          |                       | Close     |
| L                                          |                                                   |                              |                       | <br>      |

The software shows the trouble codes, their descriptions and their occurrence.

Given these details an analysis of the trouble codes can be made in order to determine the source of the issue.

When this analysis is performed the diagnostic trouble codes can be cleared.

| ody Control Module                         |                                                   |                              |                       | X            |
|--------------------------------------------|---------------------------------------------------|------------------------------|-----------------------|--------------|
| U1538: LIN Bus 3<br>Symptom I<br>Status: H | 3 Lost Communicat<br>Description: Malf<br>Present | ion with Device 8<br>unction | 1                     | <br>•        |
| U1540: LIN Bus 4<br>Symptom I<br>Status: H | Lost Communicat<br>Description: Malf<br>Present   | ion with Device (<br>unction |                       |              |
| U1544: LIN Bus 4<br>Symptom I<br>Status: H | Lost Communicat.<br>Description: Malf             | ion with Device 4<br>unction |                       |              |
| ===                                        |                                                   |                              |                       |              |
| Total: 17 DTCs f                           | Found                                             |                              |                       |              |
|                                            |                                                   |                              |                       |              |
| clear dia                                  | amostic trouble                                   | codes                        |                       |              |
|                                            | ignobolo blouble                                  | oodeb                        |                       | _            |
| DTCs cleared                               |                                                   |                              |                       | =            |
|                                            |                                                   |                              |                       |              |
|                                            |                                                   |                              |                       | •            |
|                                            |                                                   |                              |                       |              |
| Identification                             | Data Display                                      | Change ID                    | Reset Security Code   | Clear log    |
|                                            |                                                   |                              |                       |              |
|                                            |                                                   |                              |                       | Write log    |
| Read DTCs                                  | Custom Request                                    | Security Access              | Program Security Code | white log    |
|                                            |                                                   |                              |                       |              |
| Clear DTCs                                 | Custom Query                                      | Enter Security Code          |                       | $\mathbf{X}$ |
|                                            | Contrain Query                                    |                              |                       | Close        |
|                                            |                                                   |                              |                       |              |

When selecting the "Clear DTCs" button you will be able to clear the diagnostic codes immediately. If a DTC is not cleared upon second reading after clearing – the issue should be revised and repaired if needed.

---

#### 2.3 Live Data Display

Displaying live data from the electronic control modules in real time offers much needed assistance when analyzing the cause of an issue. It helps to determine co-relations between events for example if the there is a delay between pressing the accelerator pedal and the climbing of the RPM of the engine.

| Data Display                                          | ×            |
|-------------------------------------------------------|--------------|
| Automatic Transmission Data                           | ▼            |
| Diagnostic Data Display Line Graph                    |              |
| Parameter Name                                        | Value        |
| Brake Pedal Fully Released Position Learned           | No           |
| Brake Pedal Position Sensor Learned Released Position | 1.65 V       |
| Brake Pedal Position Sensor                           | 0 %          |
| Brake Pedal Position Sensor                           | 0.00 V       |
| System Voltage                                        | 12.7 V       |
| Engine Controls Ignition Relay Feedback Signal        | 12.6 V       |
| Vehicle Speed                                         | 255 km/h     |
| Park/Neutral Position Switch                          | In Gear      |
|                                                       |              |
|                                                       |              |
|                                                       |              |
|                                                       |              |
|                                                       |              |
|                                                       |              |
|                                                       |              |
|                                                       |              |
|                                                       |              |
|                                                       |              |
|                                                       |              |
|                                                       | $\mathbf{X}$ |
|                                                       | Close        |
|                                                       | Close        |

All the data is displayed in a table. The information provided by this function can be irreplaceable for determining the cause of a fault.

Additional options for the data display are also available. There is an option to test and view many details.

| Data Display                                  |
|-----------------------------------------------|
| Last Engine Start Data                        |
| Cruise Control, PTO and Traction Control Data |
| EGR Data                                      |
| Electrical and Immobilizer Data               |
| Engine Speed Control Data                     |
| Exhaust Aftertreatment Data                   |
| Fuel System Data                              |
| Glow Plug Data                                |
| HO2S Data                                     |
| Induction Data                                |
| Instrument Cluster Data                       |
| Manual Transmission Data                      |
| Engine Overspeed Data                         |
| Stop/Start System Data                        |
| Engine Start Inhibit Data                     |
| Engine Stop Inhibit Data                      |
| Close                                         |

The option to activate and deactivate features is also available.

## 2.4 Engine Oil Change Reset

Once a workshop performs a maintenance on a vehicle, a part of which an oil change may be they need to be able to "tell" the vehicle's electronic modules that the maintenance has been performed.

Once the Engine oil reset button is pressed the software will reset the vehicle's counter thus telling the vehicle that it's oil has been changed.

Engine Oil Life Reset х **Engine Control Module** Identifier: 2B06 ۰ Software Version Number: 55591708 Hardware Key Number: PCI5STN#56 System Identification: DELPH0100 Programming Date: 25/2/2013 ECU Diagnostic Address: 11 --- security access ---Operation failed - Security access is already unlocked --- engine oil life reset ---Operation completed successfully E -Clutch Pedal Position Clear log Identification Data Display Change ID Reset Security Code Learn Write log Read DTCs Custom Request Security Access Program Security Code Χ Clear DTCs Custom Query Enter Security Code Engine Oil Life Reset Close

The "Clutch pedel position learn" button allows the clutch position to be learned by on board diagnostics (OBD):

| Clutch Pedal Position<br>Learn |  |
|--------------------------------|--|
| Learn                          |  |

## 2.5 Security access and ID change

Every time a second hand module is adapted to a vehicle in order to adapt this unit you will need to use the security code of the vehicle and the module in order to replace it. Once this module is replaced you will also need to change the ID of the module in order to match the vehicle thus ensuring it's correct operation:

Engine Control Module

| electroni                                                                   | c control unit i                   | dentification                                              |                       |                                | •         |
|-----------------------------------------------------------------------------|------------------------------------|------------------------------------------------------------|-----------------------|--------------------------------|-----------|
| VIN:<br>Part Number:<br>Identifier:<br>Software Version<br>Hardware Key Num | W<br>5<br>2<br>Number: 5<br>ber: P | 0LJC7EL9DB128561<br>5591709<br>B06<br>5591708<br>CI5STN#56 |                       |                                |           |
| System Identific                                                            | ation: D                           | ELPH0100                                                   |                       |                                |           |
| Programming Date                                                            | : 2                                | 5/2/2013                                                   |                       |                                |           |
| security<br>Operation failed                                                | access<br>l - Security acce        | ss is already unl                                          | .ocked                |                                |           |
| Identification                                                              | Data Display                       | Change ID                                                  | Reset Security Code   | Clutch Pedal Position<br>Learn | Clear log |
| Read DTCs                                                                   | Custom Request                     | Security Access                                            | Program Security Code |                                | Write log |
| Clear DTCs                                                                  | Custom Query                       | Enter Security Code                                        | Engine Oil Life Reset |                                | Close     |

| ter VIN              |                              |
|----------------------|------------------------------|
| Please enter a new V | ehicle Identification Number |
| WOLJCX               | xxxxxxxxxxx                  |
| 1                    | X                            |
| ок                   | Cancel                       |

| ehicle Identification Number |
|------------------------------|
| ****                         |
| $\mathbf{x}$                 |
| Cancel                       |
|                              |

х

## 3. Special Functions

Special functions are designed to assist when performing advanced diagnostics on vehicles from the Opel and Vauxhall brands. These special functions include Engine control unit flash management, Pin code reading and key management and advanced module configuration of electronic modules.

| A AB        | RITES Diagnostics for OPEL/Vauxhall 6.7                                            | AN       | 1S valid until: 11/25/2015 |              |
|-------------|------------------------------------------------------------------------------------|----------|----------------------------|--------------|
| #           | All Units                                                                          | Protocol | VIN                        | <u> </u>     |
| 11          | Engine Control Module                                                              | KWP      |                            |              |
| 11          | Engine Control Module                                                              | CAN      |                            | Previous     |
| 18          | Transmission Control Module                                                        | CAN      |                            | Trevious     |
| 18          | Transmission Control Module                                                        | CAN      |                            |              |
| 18          | AF 13-II/17/20/22                                                                  | KWP      |                            | $\mathbf{G}$ |
| 18          | AR 25/35                                                                           | KWP      |                            | Open         |
| 19          | SLM (Shift Lever Module)                                                           | CAN      |                            |              |
| 1A          | Rear Differential Clutch Control Module                                            | CAN      |                            |              |
| 20          | ABS-2E                                                                             | KWP      |                            | Next         |
| 21          | ABS-5.3                                                                            | KWP      |                            |              |
| •           | III                                                                                |          |                            | •            |
| <b>\$</b> \ | /ehicle Selection                                                                  |          |                            |              |
|             | 👌 🚯 🥋 🧼 🎦 🔤                                                                        | *        | 6                          |              |
| Rea         | d Security Key Learning Calibration Read/Update ECU Flasher Radio<br>Code ConfData | Airbag   | Open                       | Options      |
| Du          | mp Tool Sniffer                                                                    |          |                            | Exit         |

Special functions are opened from the appropriate tab of the main diagnostic screen of the Abrites diagnostics for Opel/Vauxhall. Each of the icons in this window represent a special function.

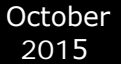

## 3.1 PIN Code Reading and Key Management

In order to perform key learning for Opel and Vauxhall vehicle the PIN code is needed. In order to learn keys the first step is to read the PIN code.

| Read Security Code |                                                   |
|--------------------|---------------------------------------------------|
| Make               | Opel/Vauxhall                                     |
| Model              | Mokka 🗸 🗸                                         |
| Unit               | < AUTO DETECT >                                   |
| ,                  | automatically recognize pin code from the vehicle |
|                    | Security Code                                     |
|                    |                                                   |
|                    | ✓ ×                                               |
|                    | Read Close                                        |

Once the function is selected the model should be selected and you need to press "Read"

| Make         | Opel/Vauxhall           | •          |
|--------------|-------------------------|------------|
| Madel        | Mokka                   |            |
| Please Wait  |                         |            |
| Reading secu | irity code, please wait |            |
|              |                         |            |
| П            |                         |            |
|              |                         | <br>       |
|              |                         | <br>       |
|              |                         | ×          |
| 48 %         |                         | <br>X      |
| 48 %         |                         | Cancel     |
| 48 %         |                         | <br>Cancel |
| 48 %         |                         | Cancel     |

| ad Security Code |                                                  |
|------------------|--------------------------------------------------|
| Make             | Opel/Vauxhall                                    |
| Model            | Mokka                                            |
| Unit             | < AUTO DETECT >                                  |
| A                | utomatically recognize pin code from the vehicle |
|                  | Security Code                                    |
|                  | 8570                                             |
|                  | Read Close                                       |

The code is read by the software and when the reading is complete it is displayed:

After the code is read you can open the key learning screen you will have the PIN in the field:

| Key Learning       |                                                              | ×                                      |
|--------------------|--------------------------------------------------------------|----------------------------------------|
| Make               | Opel/Vauxhall                                                |                                        |
| Model              | Insignia                                                     | Connect                                |
| Immobiliser Status |                                                              |                                        |
| Parameter          |                                                              | Value                                  |
| Total Keys Learne  | d                                                            | 2                                      |
| Erase Transponde   | Security Code 8570<br>er-Keys Program Transp<br>and Remote I | Nonder<br>Key<br>Mechanical Key Number |

From this window keys can be learned to the vehicle via on board diagnostics (OBD).

#### 3.2 Calibration

When replacing an electronic module within a vehicle be it a new module or a used one the calibration of this module is vital for the correct operation of this vehicle.

The first step is to connect to the vehicle, then select it and select the unit that is to be calibrated. The current value will then be displayed.

| oration |                        |          |
|---------|------------------------|----------|
| Make    | Opel/Vauxhall          | •        |
| Model   | Mokka                  | Connect  |
| Unit    | Instrument Panel + BCM | <b>~</b> |
| Current | 6996 km                |          |
| New     | 1                      | Write    |
|         |                        |          |
|         |                        |          |
|         |                        | ×        |
|         |                        | Close    |

You will need to input the correct value and press "Write".

| Make    | Opel/Vauxhall                         | 6       |
|---------|---------------------------------------|---------|
| lodel   | Mokka 💌                               | Connect |
| Jnit    | ABRITES Diagnostics for OPEL/Vauxhall |         |
| Current | Operation complete successfully       | 4       |
| lew     | ОК                                    | Write   |
|         |                                       |         |
|         |                                       | ×       |
|         |                                       |         |

The operation then completes successfully and the new value is updated.

## 3.3 Reading and updating Configuration Data

This function allows the reading and updating of the Configuration data from the ECUs of Opel/ Vauxhall vehicles. It allows also the saving of data locally to a PC.

| Init     | Eng | jine | Mag | gnet | i Ma | arelli | MJ | D 6 | D2 - | - Z1 | 3DT | гн ( | Asti | ra H | , C | orsa | D)     | •  | · | 2               |
|----------|-----|------|-----|------|------|--------|----|-----|------|------|-----|------|------|------|-----|------|--------|----|---|-----------------|
| 00000000 | 0A  | 0A   | 1c  | 01   | 0в   | 04     | 2в | 45  | 57   | 6в   | 00  | 00   | 00   | 00   | 1в  | 01   | +EWk   |    | * | Read ConfData   |
| 0000c10  | 0в  | 03   | 2B  | 45   | 57   | 00     | 00 | 00  | 00   | 00   | 1C  | 02   | 0в   | 04   | 1B  | 45   | +EWE   |    |   |                 |
| 0000c20  | 57  | 6В   | 00  | 00   | 00   | 00     | 1C | 02  | 0B   | 04   | 1в  | 45   | 57   | 7B   | 00  | 00   | WkEW{  |    |   |                 |
| 0000c30  | 00  | 00   | 1в  | 02   | 0B   | 03     | 1в | 45  | 57   | 00   | 00  | 00   | 00   | 00   | 12  | 03   | EW     |    |   | 2               |
| 0000c40  | 05  | 02   | 6B  | 57   | 00   | 00     | 00 | 00  | 00   | 00   | 13  | 03   | 05   | 03   | 6B  | 7B   |        |    |   | -Offer-         |
| 0000c50  | 57  | 00   | 00  | 00   | 00   | 00     | 01 | 05  | 0B   | 01   | 45  | 00   | 00   | 00   | 00  | 00   | WE     |    |   | Update ContDa   |
| 0000c60  | 00  | 00   | 02  | 05   | 0B   | 02     | 57 | 63  | 00   | 00   | 00  | 00   | 00   | 00   | 02  | 06   | Wc     |    |   |                 |
| 0000c70  | 0B  | 02   | 6B  | 4A   | 00   | 00     | 00 | 00  | 00   | 00   | 02  | 07   | 0в   | 02   | 7B  | 4A   | kJ{J   |    |   |                 |
| 00000080 | 00  | 00   | 00  | 00   | 00   | 00     | 01 | 05  | 0B   | 01   | 45  | 00   | 00   | 00   | 00  | 00   | E      |    |   |                 |
| 0000C90  | 00  | 00   | 02  | 05   | 0B   | 02     | 57 | 63  | 00   | 00   | 00  | 00   | 00   | 00   | 02  | 05   | Wc     |    |   | Load from File. |
| 0000CA0  | 0B  | 02   | 57  | 63   | 00   | 00     | 00 | 00  | 00   | 00   | 03  | 05   | 0B   | 03   | 57  | 63   | WcWc   |    |   |                 |
| 0000св0  | 74  | 00   | 00  | 00   | 00   | 00     | 02 | 06  | 08   | 02   | 6B  | 4A   | 00   | 00   | 00  | 00   | tkJ    |    |   |                 |
| 0000000  | 00  | 00   | 02  | 07   | 08   | 02     | 7B | 4A  | 00   | 00   | 00  | 00   | 00   | 00   | 1C  | 01   | {J     |    |   |                 |
| 0000CD0  | 0B  | 04   | 2B  | 47   | 5B   | 6B     | 00 | 00  | 00   | 00   | 1в  | 01   | 0в   | 03   | 2B  | 47   | +G[k+G |    |   | Save to File.   |
| 0000CE0  | 5B  | 00   | 00  | 00   | 00   | 00     | 1C | 02  | 0B   | 04   | 1в  | 47   | 5B   | 6B   | 00  | 00   | [G[k   |    |   | buve to riterr  |
| 0000CF0  | 00  | 00   | 1C  | 02   | 0B   | 04     | 1в | 47  | 5B   | 7B   | 00  | 00   | 00   | 00   | 1B  | 02   | G[{    |    |   |                 |
| 0000D00  | 0B  | 03   | 1в  | 47   | 5B   | 00     | 00 | 00  | 00   | 00   | 12  | 03   | 0B   | 02   | 6B  | 5B   | G[k[   |    |   |                 |
| 0000010  | 00  | 00   | 00  | 00   | 00   | 00     | 13 | 03  | 0B   | 03   | 6B  | 7B   | 5B   | 00   | 00  | 00   | k{[    |    | - |                 |
| 0000D20  | 00  | 00   | 01  | 05   | 0B   | 01     | 47 | 00  | 00   | 00   | 00  | 00   | 00   | 00   | 02  | 05   | G      |    |   |                 |
| 0000D30  | 09  | 02   | 5B  | 65   | 00   | 00     | 00 | 00  | 00   | 00   | 02  | 06   | 0B   | 02   | 6B  | 4A   | [ekJ   |    |   |                 |
| 0000D40  | 00  | 00   | 00  | 00   | 00   | 00     | 02 | 07  | 0B   | 02   | 7в  | 4A   | 00   | 00   | 00  | 00   | {J     |    |   |                 |
| 0000050  | 00  | 00   | 01  | 05   | 0B   | 01     | 47 | 00  | 00   | 00   | 00  | 00   | 00   | 00   | 02  | 05   | G      |    |   |                 |
| 00000060 | 0B  | 02   | 5B  | 65   | 00   | 00     | 00 | 00  | 00   | 00   | 02  | 05   | 0B   | 02   | 5B  | 65   | [e[e   |    | Ŧ |                 |
| (        |     |      |     |      |      |        |    |     |      |      |     |      |      |      |     |      |        | Þ. |   | X               |
|          | _   | _    | _   | _    | _    | _      | _  | _   | _    | _    | _   | _    | _    | _    | _   | _    |        | _  | _ |                 |

#### 3.4 ECU Flasher

ECU flasher allows the reading, saving locally and updating of the flash data from the ECU

| U Flash | er  |                   |    |    |    |    |    |    |    |    |      |    |     |     |     |     |     | a Tem     |     |                |
|---------|-----|-------------------|----|----|----|----|----|----|----|----|------|----|-----|-----|-----|-----|-----|-----------|-----|----------------|
| Model   | As  | tra               | н  | _  | _  | _  | _  | •  | •  |    | Engi | ne | Z18 | XER | - S | iem | ens | Simtec 75 | ▼   | 200            |
| 00000   | CE0 | 5 <mark></mark> B | 00 | 00 | 00 | 00 | 00 | 1C | 02 | 0B | 04   | 1в | 47  | 5B  | 6B  | 00  | 00  | [G[k      |     | Read Flash     |
| 00000   | CF0 | 00                | 00 | 1C | 02 | 0B | 04 | 1в | 47 | 5B | 7B   | 00 | 00  | 00  | 00  | 1в  | 02  | G[{       |     |                |
| 0000    | D00 | 0B                | 03 | 1в | 47 | 5B | 00 | 00 | 00 | 00 | 00   | 12 | 03  | 0в  | 02  | 6B  | 5B  | G[k[      |     |                |
| 0000    | D10 | 00                | 00 | 00 | 00 | 00 | 00 | 13 | 03 | 0B | 03   | 6B | 7B  | 5B  | 00  | 00  | 00  | k{[       |     |                |
| 0000    | D20 | 00                | 00 | 01 | 05 | 0B | 01 | 47 | 00 | 00 | 00   | 00 | 00  | 00  | 00  | 02  | 05  | G         |     | Write Elach    |
| 0000    | D30 | 09                | 02 | 5B | 65 | 00 | 00 | 00 | 00 | 00 | 00   | 02 | 06  | 0B  | 02  | 6B  | 4A  | [ekJ      |     | write ridsh    |
| 0000    | D40 | 00                | 00 | 00 | 00 | 00 | 00 | 02 | 07 | 0B | 02   | 7в | 4A  | 00  | 00  | 00  | 00  | {J        |     |                |
| 0000    | D50 | 00                | 00 | 01 | 05 | 0B | 01 | 47 | 00 | 00 | 00   | 00 | 00  | 00  | 00  | 02  | 05  | G         |     |                |
| 0000    | D60 | 0B                | 02 | 5B | 65 | 00 | 00 | 00 | 00 | 00 | 00   | 02 | 05  | 0B  | 02  | 5B  | 65  | [e[e      |     |                |
| 0000    | D70 | 00                | 00 | 00 | 00 | 00 | 00 | 03 | 05 | 0B | 03   | 5B | 63  | 74  | 00  | 00  | 00  | [ct       |     | Load from File |
| 0000    | D80 | 00                | 00 | 02 | 06 | 08 | 02 | 6B | 4A | 00 | 00   | 00 | 00  | 00  | 00  | FF  | FF  | kJ        |     |                |
| 0000    | D90 | FF                | FF | A0 | A0 | 05 | 05 | FF | 1D | 2D | 11   | FF | FF  | FF  | FF  | FF  | FF  | •••••     |     |                |
| 0000    | DA0 | FF                | FF | FF | FF | FF | FF | FF | FF | FF | FF   | FF | FF  | FF  | FF  | FF  | FF  | •••••     |     |                |
| 0000    | DB0 | FF                | FF | FF | FF | FF | FF | FF | FF | FF | FF   | FF | FF  | FF  | FF  | FF  | FF  | •••••     |     | Save to File   |
| 0000    | DC0 | FF                | FF | FF | FF | FF | FF | FF | FF | FF | FF   | FF | FF  | FF  | FF  | FF  | FF  | •••••     |     |                |
| 0000    | DD0 | FF                | FF | FF | FF | FF | 82 | 0F | FF | FF | 02   | 07 | 08  | 02  | 7в  | 4A  | 00  | {J.       |     |                |
| 0000    | DE0 | 00                | 00 | 00 | 00 | 00 | FF | FF | FF | FF | FF   | FF | FF  | FF  | FF  | FF  | FF  | •••••     |     |                |
| 0000    | DF0 | FF                | FF | FF | FF | FF | FF | FF | FF | FF | FF   | FF | FF  | FF  | FF  | FF  | FF  | •••••     |     |                |
| 0000    | E00 | FF                | FF | FF | FF | FF | FF | FF | FF | FF | FF   | FF | FF  | FF  | FF  | FF  | FF  | •••••     |     |                |
| 0000    | E10 | FF                | FF | FF | FF | FF | FF | FF | FF | FF | FF   | FF | FF  | FF  | FF  | FF  | FF  | •••••     |     |                |
| 00001   | E20 | FF                | FF | FF | FF | FF | FF | FF | FF | FF | FF   | FF | FF  | FF  | FF  | FF  | FF  | •••••     | =   |                |
| 0000    | E30 | FF                | FF | FF | FF | FF | FF | FF | FF | FF | FF   | FF | FF  | FF  | FF  | FF  | FF  | •••••     |     |                |
| 00000   | E40 | E7                | E1 | 72 | FF | FF | FF | FF | BF | 02 | E7   | E1 | 72  | FF  | FF  | FF  | FF  | rr        |     | $\sim$         |
| 00000   | E50 | BF                | 02 | E7 | E1 | 72 | FF | FF | FF | FF | BF   | 02 | FF  | FF  | FF  | 28  | 72  | r(r       | -   |                |
| 4       |     |                   |    |    |    |    |    |    |    |    |      |    |     |     |     |     |     |           | - F | Close          |
|         |     |                   |    |    |    |    |    |    |    |    |      |    |     |     |     |     |     |           |     |                |

#### 3.5 Radio Code

This is a function dedicated to reading out the radio codes of the radio (multimedia modules) from the vehicles in order to aid adaptation or, as often the case is, to retrieve the multimedia unit to operation after loss of power.

| Unit | De las CORFOR      |   |
|------|--------------------|---|
| Unit | Radio Delco CDR500 | • |
|      | Radio Code         |   |
|      | Radio Code         |   |
|      |                    |   |
|      |                    |   |
|      |                    |   |
|      | ] []               |   |
|      |                    | * |

## 3.6 Airbag

Special function airbag is vital to workshops carrying out damage repairs as in case the vehicle has been repaired after an accident the crash data needs to be cleared. This procedure needs to be performed even after regular maintenance of the airbag module where the gas container is replaced.

| rbag                | 100 12             | × |
|---------------------|--------------------|---|
| Unit Airbag S       | AB6 - Siemens HC11 | T |
|                     |                    |   |
| Erase<br>Crash Data |                    | × |

## 3.7 Dump tool

Special function "Dump tool" will allow you to work with Configuration data dumps of different modules:

| Dump Tool            | d Name (Westman) (1998                                                 | ×              |
|----------------------|------------------------------------------------------------------------|----------------|
| Unit                 | ▼                                                                      | ] 👩            |
|                      | Airbag TEMIC Astra G, Corsa C (68HC908AZ32) GM 24417006, GM 24417007 📥 | Load           |
|                      | Airbag SIEMENS (68HC11E9) GM 24416701 DJ                               |                |
|                      | Immobiliser I                                                          |                |
|                      | Immobiliser II (TMS)                                                   | Save           |
|                      | Engine Bosch EDC16 (95160)                                             | Save As        |
|                      | Engine Bosch EDC16 (95320)                                             |                |
|                      | Engine Bosch EDC16 (95640)                                             |                |
|                      | Engine Magneti Marelli (95320) - V1                                    | Swap Bytes L/H |
|                      | Engine Magneti Marelli (95320) - V2                                    |                |
|                      | Engine Magneti Marelli (95320) - V3                                    | Parameters     |
|                      | Engine Magneti Marelli (95320) - V4                                    |                |
|                      | Instrument Antara (93C86)                                              |                |
|                      | Instrument Astra G Siemens VDO (93C56)                                 |                |
|                      | Instrument Astra H Siemens VDO (35080)                                 | _  X           |
|                      | Instrument Corsa D Johnson Controls (35080)                            | Close          |
| CONTRACTOR OF STREET |                                                                        |                |

You will be able to load files read with a programmer, save them edit parameters on them etc.